### Wie ich den Smart Baby Monitor außerhalb eines Heim-Netzwerkes über eine 3G Verbindung erreiche

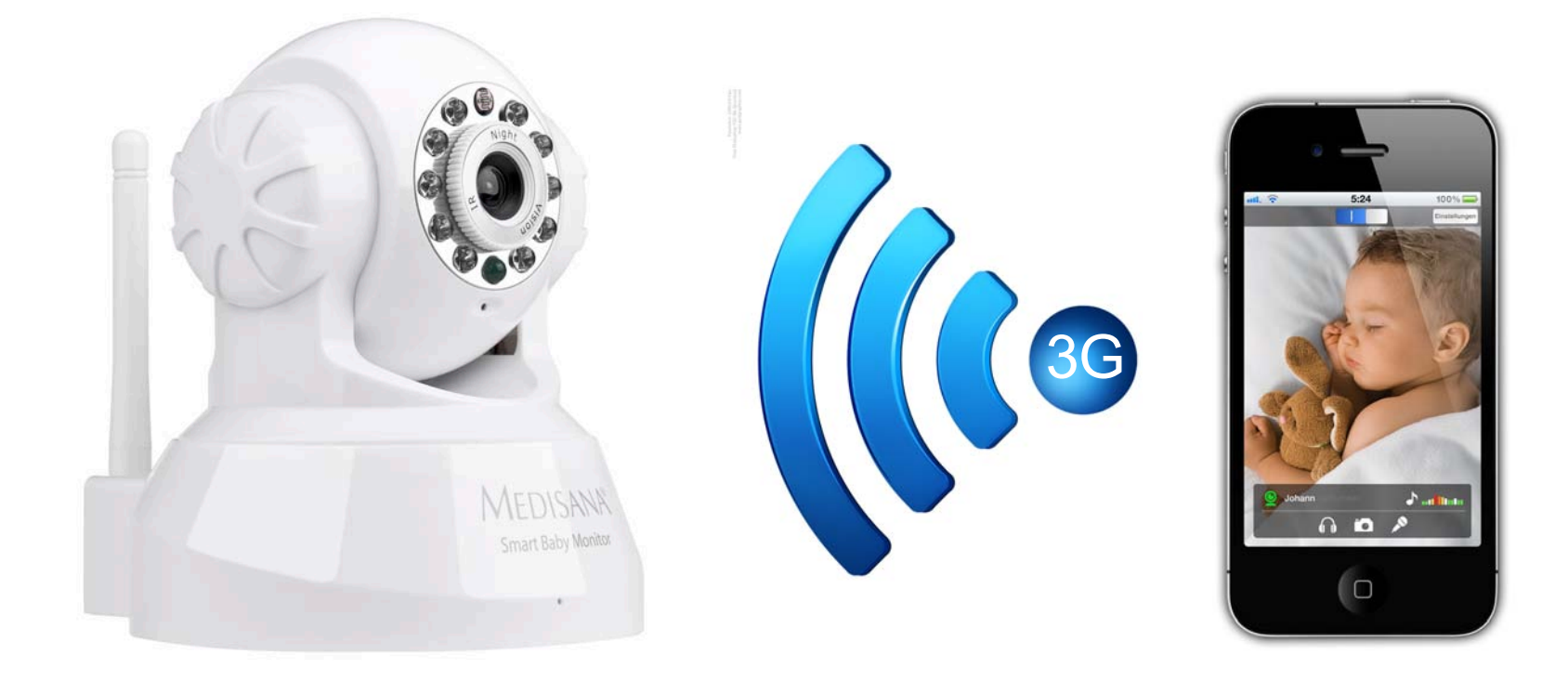

Diese Anleitung unterstützt Sie bei der Einrichtung Ihres Routers, um von Ihrem Mobiltelefon oder Tablet über ein mobiles Netzwerk bzw. ein Netzwerk mit Internet-Verbindung (z.B. Hotspot) eine Verbindung zu Ihrem Smart Baby Monitor (SBM) zu bekommen.

Bedingung: Der SBM muss vor dem Betrieb mit der SBM-App eingerichtet werden. Bitte lesen Sie dazu das Benutzerhandbuch.

#### Port-Weiterleitung für den SBM aktivieren

Um Ihren SBM auch außerhalb ihres Hauses ansteuern zu können, ist es notwendig die Funktion "Port-Weiterleitung" Ihres Routers zu aktivieren.

Loggen Sie sich bei Ihrem Router ein, welcher bereits mit Ihrem SBM verbunden ist. Gehen Sie zum Unterpunkt "Port-Weiterleitung" der Web-Oberfläche Ihres Routers. (Für mehr Informationen zu dieser Funktion lesen Sie die Gebrauchsanleitung Ihres Router (z.B. online)

Wählen Sie den SBM aus der Geräteliste aus oder tragen Sie die IP-Adresse Ihres SBMs manuell ein (Wie Sie die IP-Adresse Ihres SBMs finden, sehen Sie in unten stehender Skizze)

Speichern Sie die vorgenommenen Einstellungen Ihres Routers (evtl. müssen Sie Ihren Router neu starten)

Am Ende dieser Anleitung finden Sie eine detaillierte Beschreibung für die am häufigsten verwendeten Router als Beispielvorlage.

# Wie Sie die IP-Adresse Ihres SBMs in der App finden

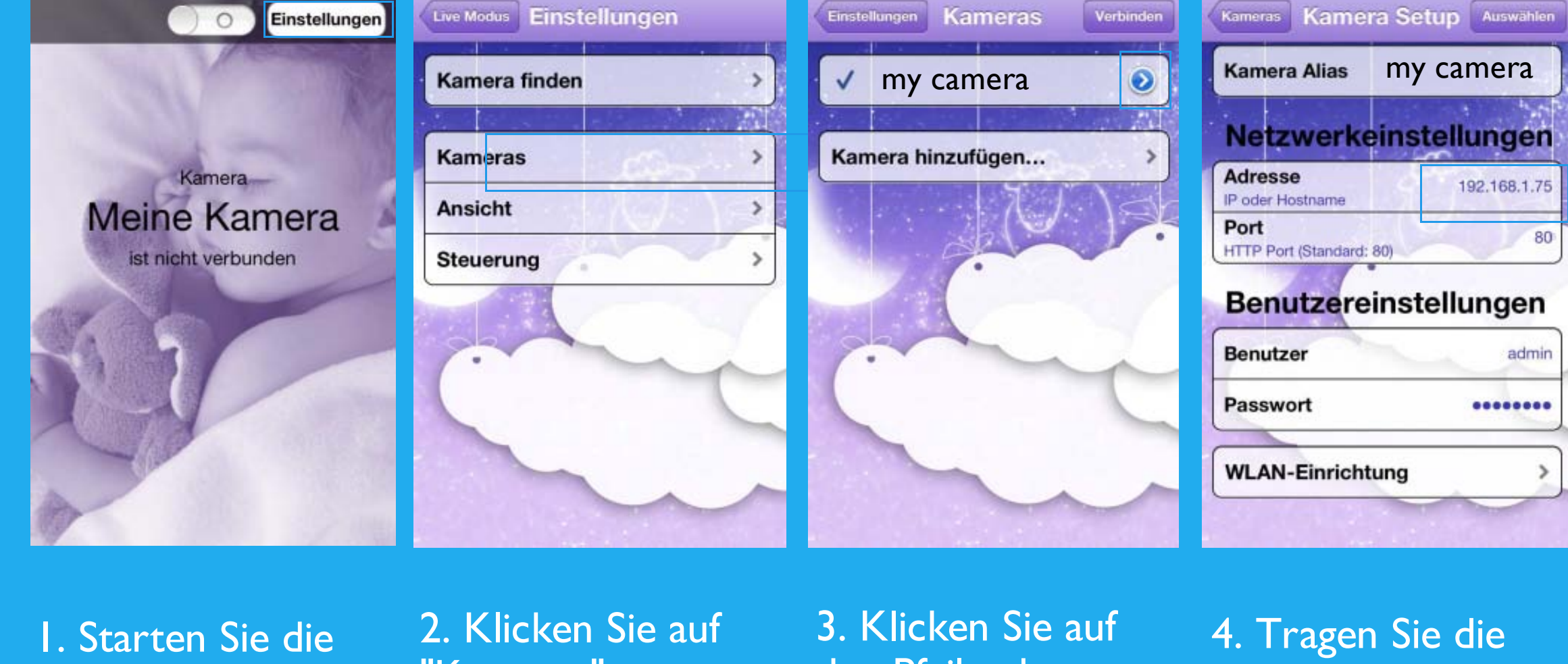

SBM-App und klicken Sie auf "Einstellungen" "Kameras"

den Pfeil neben Ihrer Kamera

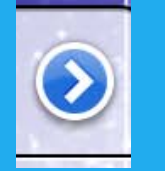

genannte IP-Adresse in Ihren Webbrowser für den Router ein

#### Glückwunsch: Sie haben nun eine Verbindung zu Ihrem SBM über das 3G Netzwerk

Information: Die Qualität der Abbildungen/ Bilder und des Sounds können abhängig von Ihrem Drahtlos-Netzwerk und Daten-Tarifs leicht abweichen. Für eine optimale Qualität empfehlen wir eine 3G Verbindung.

# Beispiele zur Router Einrichtung

Hier finden Sie einige Beispiele, wie Sie die Port-Weiterleitung an Ihrem Router für Ihren SBM einrichten.

#### FritzBox

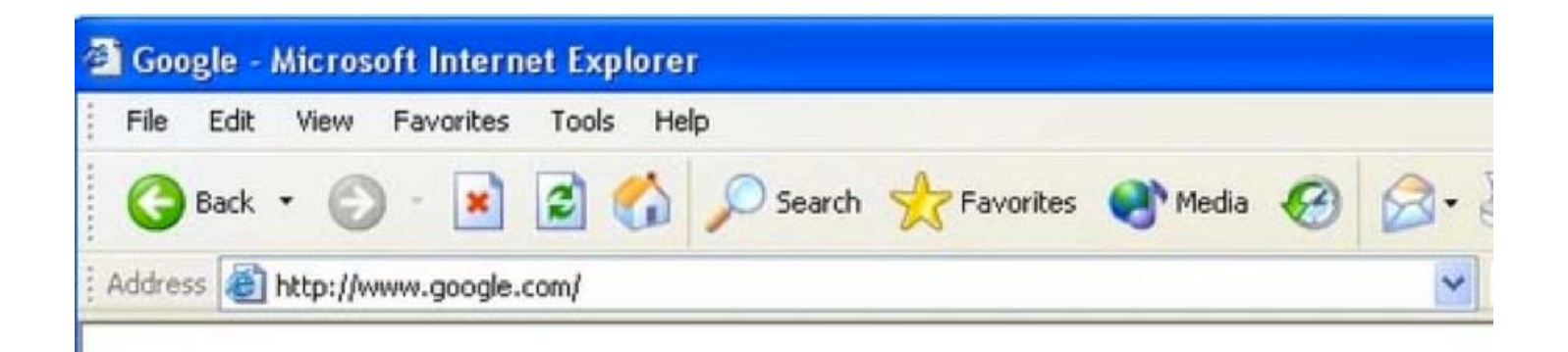

Öffnen Sie einen Web-Browser z.B. Internet Explorer oder Firefox und tragen Sie die interne IP-Adresse Ihres Routers in das Adressfeld Ihres Web-Browsers ein. Wenn Sie die interne IP-Adresse Ihres Routers nicht wissen, lesen Sie bitte Ihre Gebrauchsanleitung oder die Anleitung unter folgendem LINK Wie finde ich die **IP-Adresse meines Routers**.

Die obige Abbildung zeigt die Adresse <u>http://www.google.com</u> im Adressfeld. Tragen Sie einfach statt der genannten Adresse die interne IP-Adresse Ihres Routers in das Adressfeld. Standardmäßig ist die IP-Adresse 192.168.178.1.

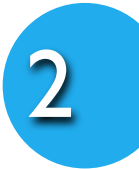

Tragen Sie bitte Ihren Benutzernamen und Ihr Passwort (oder wie abgebildet nur Ihr Passwort) ein, um zu den Einstellungen Ihres Routers zu gelangen.

| Willkomme      | bei FRITZBox                      |                                       |                       |       |
|----------------|-----------------------------------|---------------------------------------|-----------------------|-------|
| Die Benutzerol | nfläche der FRITZIBox ist mit ein | em Kennwort geschützt. Melden Sie sic | s mit dem Kennwort an |       |
| Kennwort       |                                   |                                       |                       |       |
| Wenn Sie Ity K | nmvort vergessen haben, können    | Sie die FRITZBox auf die Werkseinste  | lungen zurücksetzen.  |       |
|                | 1 1 ()                            |                                       |                       | Man 1 |

3

Klicken Sie auf der linken Seite den "Internet" Button.

Sie sollten jetzt ein neues Menü sehen. Klicken Sie dort auf "Freigeben"

| FRITZ                                      |                                                                                                    | FRI                                                            | TZ!Bo               | x 7390                                                             |                                                                    |                    |
|--------------------------------------------|----------------------------------------------------------------------------------------------------|----------------------------------------------------------------|---------------------|--------------------------------------------------------------------|--------------------------------------------------------------------|--------------------|
| -                                          |                                                                                                    |                                                                |                     | de Abmelden                                                        | Ansicht: Experte                                                   | Es Inhalt 💡        |
| Übersicht                                  | Übersicht                                                                                                    |                                                                |                     |                                                                    |                                                                    |                    |
| Internet<br>Telefonie                      | FRITZBox Fon W<br>Aktueller Energie                                                                            | LAN 7390<br>erbrauch: 32%                                      |                     |                                                                    | Ferm                                                               | vare-Version 84.0  |
| WLAN<br>DECT                               | Verbindungen<br>© Internet<br>© Telefonia                                                                      | verbunden seit 31.10.20                                        | 10, 14 34 Uhr, Voda | lone / Arcor VDSL I. IP                                            | Adresse:                                                           | m                  |
| olanem                                     | Anschlüsse                                                                                                    |                                                                |                     | Komfortfunktione                                                   | n                                                                  |                    |
| Assistenten<br>Ekrichten, Update, Talefore | DSL DLAN WLAN DECT                                                                                             | bereit, 5.7 MBit/s~ 736<br>verbunden (LAN 1, LAN<br>aus<br>aus | kBit/s ^<br>2)      | Anufbeartworter<br>Speicher (NAS)<br>Faxempfang<br>Kindersicherung | deakthient<br>1 MB genutzt, 511 I<br>Integrierter Empfang<br>aktiv | MB frei<br>3 aktiv |
| FRITZINAS                                  | 0.000                                                                                                    | kein Gerat angeschipss                                         | en                  |                                                                    |                                                                    |                    |
| Dates, Musik, Dater, Fame                  | Anrufe (heute 0)                                                                                               |                                                                | Netzwerk            | 101200                                                             | Telefonbuch guieta                                                 | t bearbeitet)      |
|                                            | V 30. Okt 18:53<br>V 30. Okt 18:15<br>V 30. Okt 18:16<br>V 30. Okt 10:26<br>V 30. Okt 09:48<br>V 30. Okt 09:47 | 100000                                                         |                     | LAN<br>LAN<br>LAN<br>LAN                                           | delaaael                                                           |                    |

http://portforward.com/

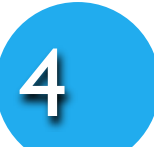

Klicken Sie daraufhin den "Neue Portfreigabe" Button rechts unten.

|                                     | Abmelden Ansicht: Experte 🛐 Inhalt 💡 H                                                                                                    |
|-------------------------------------|----------------------------------------------------------------------------------------------------|
| Übersicht                           | Freigaben                                                                                                    |
| internet                            | Portfreigaben Speicher Fernwartung Dynamic DNS VPN IPv6                                                                                                    |
| Zugangsdaten<br>Kindersicherung     | An FRITZIBox angeschlossene Computer sind sicher vor unerwünschten Zugriffen aus dem Internet. Für einige Anwendungen wie<br>z.B. Online-Spiele oder das Filesharing-Programm eMule muss ihr Computer jedoch für andere Teilnehmer des Internets erreichbar<br>sein. Durch Portfreigaben erlauben Sie solche Verbindungen. |
| Freigaben                           | Liste der Portfreigaben                                                                                                    |
| DISL-Informationen<br>Priorisierung | Aktiv Bezeichnung Protokoll Port an Computer an Port                                                                                                    |
| Telefonie<br>Heimnetz               | Neue Portheigabe                                                                                                    |
| NLAN                                | Übernehmen Abbrechen Aktualisieren Hilfe                                                                                                    |
| System                              |                                                                                                    |

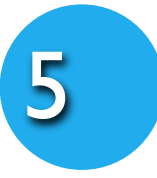

Wählen Sie in der Drop down box unter "Portfreigabe aktiv für" die Einstellung "Andere Anwendungen".

In dem Feld "Bezeichnung" tragen Sie den Namen Ihres SBMs (z.B. Smart Baby Monitor 3G) ein.

| FRITZ!                                                        | FRITZ!Box 7390                                                        |                               |
|---------------------------------------------------------------|-----------------------------------------------------------------------|-------------------------------|
| ~                                                             | 🖨 Abmelden 🕞 Ansicht: Experte 😫 Inhalt                                | Wie finde ich die IP          |
| Übersicht                                                     | Portfreigabe                                                          |                               |
| Internet<br>Online-Monitor<br>Zugangsdaten<br>Kindersicherung | Portheigabe aktiv für Andere Anwendungen  Bezeichnung  Protokoll  TCP | meines SBMs                   |
| Freigaben                                                     | von Port 80 bis Port                                                  |                               |
| DSL-Informationen<br>Priorisierung                            | an Computer                                                           |                               |
| Telefonie                                                     | an Port 80                                                            |                               |
| Heimnetz                                                      | OK Abbrechen Hille                                                    | Kamara Kamara Satun Augustala |
| DECT                                                          |                                                                       | Kameras Kamera Setup Auswanie |
| System                                                        |                                                                       | Kamera Alias my camera        |
| Assistenten                                                   |                                                                       | Ramera Anas my currera        |
| Elerichten, Update, Telefone                                  |                                                                       |                               |
| Quelle:<br>http://portforward.com/                            |                                                                       | Netzwerkeinstellungen         |
|                                                               |                                                                       | Adresse 192.168.1.75          |

Wählen Sie mit Hilfe der Drop down box das "TCP" Protokoll.

Tragen Sie in die Felder "von Port", "bis Port" und "an Port" jeweils die Port Nummer 80 ein.

Beim Feld "an Computer" wählen Sie per Drop down box "manuelle Eingabe der IP-Adresse"

Und tragen Sie die IP-Adresse Ihres SBMs (z.B. 192.168.1.75) in das Feld "IP-Adresse".

Bestätigen Sie Ihre Eingaben durch Klick auf den "**Ok**" Button.

| Benutzer         | admir |
|------------------|-------|
| Passwort         |       |
| WLAN-Einrichtung | >     |

Port

HTTP Port (Standard: 80

80

Sie können sich die IP-Adresse Ihrer Kamera unter "Kamera Setup" in der App anzeigen lassen

Die Einrichtung Ihres Routers zur Nutzung der 3G Verbindung ist damit abgeschlossen.

### Beispiele zur Router Einrichtung

Hier finden Sie einige Beispiele, wie Sie die Port-Weiterleitung an Ihrem Router für Ihren SBM einrichten.

```
Alice/O2 - IAD 5130
```

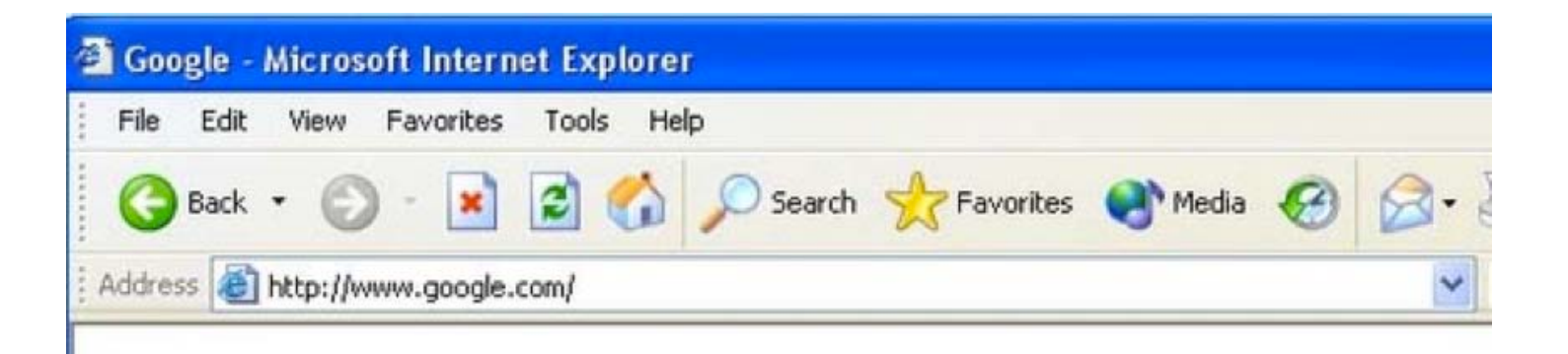

J

Öffnen Sie einen Web-Browser z.B. Internet Explorer oder Firefox und tragen Sie die interne IP-Adresse Ihres Routers in das Adressfeld Ihres Web-Browsers ein. Wenn Sie die interne IP-Adresse Ihres Routers nicht wissen, lesen Sie bitte Ihre Gebrauchsanleitung oder die Anleitung unter folgendem LINK Wie finde ich die IP-Adresse meines Routers.

Die obige Abbildung zeigt die Adresse <u>http://www.google.com</u> im Adressfeld. Tragen Sie einfach statt der genannten Adresse die interne IP-Adresse Ihres Routers in das Adressfeld. Standardmäßig ist die IP-Adresse 192.168.178.1.

2

3

Tragen Sie bitte Ihren Benutzernamen und Ihr Passwort (oder wie abgebildet nur Ihr Passwort) ein, um zu den Einstellungen Ihres Routers zu gelangen.

|    | Please type y | our user name and password.    |
|----|---------------|--------------------------------|
| ٤J | Site:         | 192.168.62.1                   |
|    | Realm         | Realm1                         |
|    | User Name     | admin                          |
|    | Password      | XXXX                           |
|    | Save this     | password in your password list |

Klicken Sie den "Heimnetz" Button auf der linken Seite.

Sie sollten jetzt ein neues Menü sehen. Klicken Sie dort auf "Port Forwarding"

| Alice                 |                                                  |  |
|-----------------------|--------------------------------------------------|--|
|                       | Übersicht                                        |  |
| Diversicht            | Die Geräte-Information Ihres Alice IAD<br>Status |  |
| Heimnetz              | Freischatung                                     |  |
| G Sicherheit          | Internet                                         |  |
| 🧐 System              | Online-Status                                    |  |
| Einrichtungsassistent | Verbindungsdauer (HH/MM/SS)                      |  |

Klicken Sie den "**Neu**" Button in der Mitte.

|                 | Heimnetz Port   | Forwarding                          |       |         |        |
|-----------------|-----------------|-------------------------------------|-------|---------|--------|
| n Übersicht     | Port Forwarding |                                     |       |         |        |
| Internet        | Dienst?         | an IP-Adresse Protokoll             | Port  | an Port | Status |
| Heimnetz        | on or meny      | Es sind keine Portfreigaben eingeri | chtet |         |        |
| Port Forwarding |                 |                                     |       |         |        |
| G Sicherheit    | ( Neu )         |                                     |       |         |        |
| ·               |                 |                                     |       |         |        |

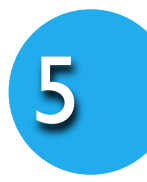

Wählen Sie in der Drop down box unter "**Dienst**" die Einstellung "**Andere Anwendungen**".

In dem Feld "Bezeichnung" tragen Sie den Namen Ihres SBMs (z.B. Smart Baby Monitor 3G) ein.

|                       | Heimnetz Po   | ort Forwa  | rding         |
|-----------------------|---------------|------------|---------------|
| <b>O</b>              | Port Forwardi | ng erstell | en            |
| Dersicht              | Dienst        | Andere     | Anwendungen 💌 |
| Heimnetz              | Bezeichnung   | HTTP-S     | ierver        |
| Port Forwarding       | an IP-Adresse | 192.168    | 1.1.51        |
| Sicherheit            | Protokoll     | TCP .      | 1             |
| System                | von Port      | 80         | bis Port      |
| Einrichtungsassistent | an Port       | 80         |               |
|                       | The second    | rd.c       |               |

Tragen Sie die IP-Adresse Ihres SBMs (z.B. 192.168.1.75) in das Feld "**IP-Adresse**".

Wählen Sie mit Hilfe der Drop down box das "**TCP**" Protokoll.

#### Wie finde ich die IP meines SBMs

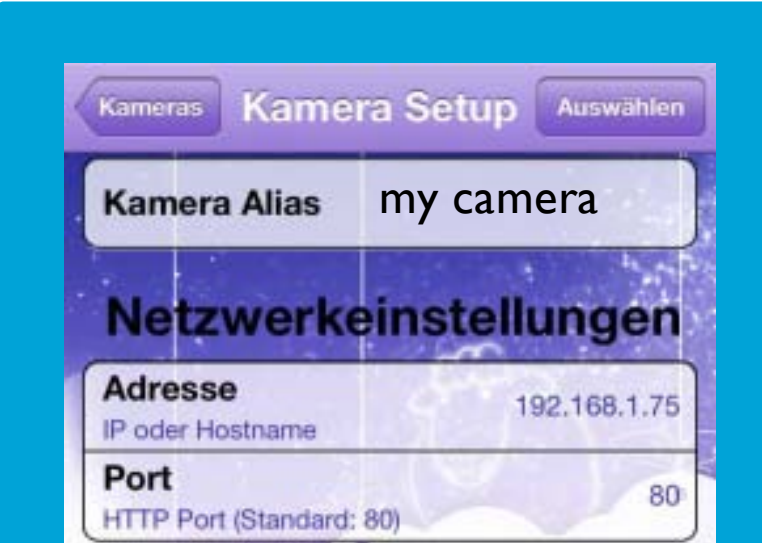

Tragen Sie in die Felder "von Port", "bis Port" und "an Port" jeweils die Port Nummer 80 ein.

Setzen Sie ein Häkchen für "Port Forwarding aktiv"

Wenn Sie fertig sind, klicken Sie auf den "**Speichern**" Button.

| Benutzer         | admir |
|------------------|-------|
| Passwort         | ••••• |
| WLAN-Einrichtung | >     |

Sie können sich die IP-Adresse Ihrer Kamera unter "**Kamera Setup**" in der App anzeigen lassen

Die Einrichtung Ihres Routers zur Nutzung der 3G Verbindung ist damit abgeschlossen.

### Beispiele zur Router Einrichtung

Hier finden Sie einige Beispiele, wie Sie die Port-Weiterleitung an Ihrem Router für Ihren SBM einrichten.

# T-Com/Telekom Speedport

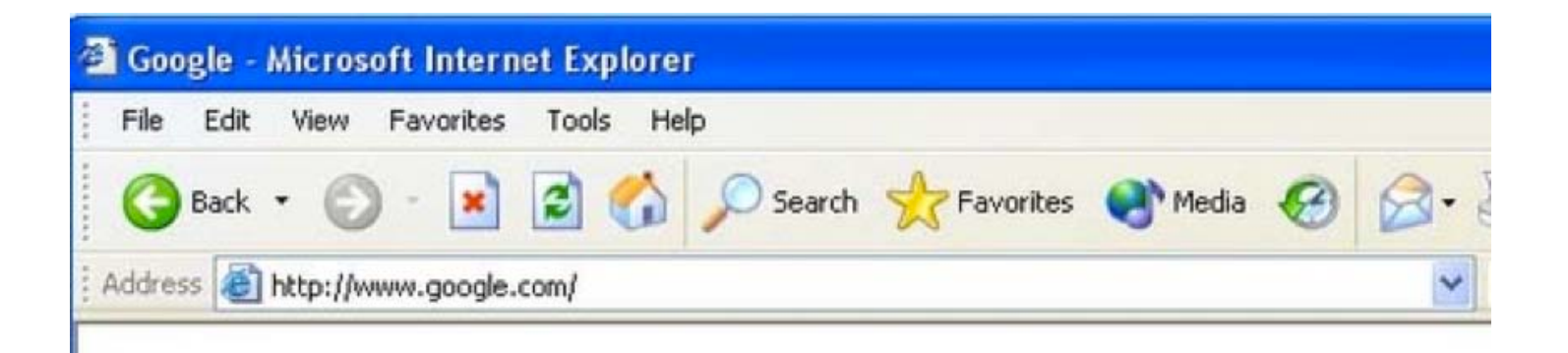

Öffnen Sie einen Web-Browser z.B. Internet Explorer oder Firefox und tragen Sie die interne IP-Adresse Ihres Routers in das Adressfeld Ihres Web-Browsers ein. Wenn Sie die interne IP-Adresse Ihres Routers nicht wissen, lesen Sie bitte Ihre Gebrauchsanleitung oder die Anleitung unter folgendem LINK Wie finde ich die **IP-Adresse meines Routers**.

Die obige Abbildung zeigt die Adresse <u>http://www.google.com</u> im Adressfeld. Tragen Sie einfach statt der genannten Adresse die interne IP-Adresse Ihres Routers in das Adressfeld. Standardmäßig ist die IP-Adresse 192.168.178.1.

3

Tragen Sie bitte Ihren Benutzernamen und Ihr Passwort (oder wie abgebildet nur Ihr Passwort) ein, um zu den Einstellungen Ihres Routers zu gelangen.

|                                             | INFO                                                                                                    | Speedport W 502V                                        | T··Com· |
|---------------------------------------------|----------------------------------------------------------------------------------------------------|---------------------------------------------------------|---------|
| abe                                         | Gerätepasswort Eingal                                                                                                    | Einstieg in die Konfiguration<br>Gerätepasswort Eingabe |         |
| fird durch<br>Eschützt                      | Der Zugang zu den<br>Konfigurationsdaten wir<br>ein Gerätepasswort ges                                                         |                                                         |         |
| ene<br>n Sie auf<br>ler<br>s und in<br>ung. | Das individuell vergeber<br>Gerätepasswort finden<br>dem Typenschild an de<br>Unterseite des Gerätes<br>der Bedienungsanleitur |                                                         |         |
| passwort<br>mit 'OK'.                       | Geben Sie das Gerätep<br>ein und bestätigen Sie n                                                                              |                                                         |         |
| tion wird<br>n das<br>nm<br>t.              | Die aktuelle Konfiguratio<br>dann aus dem Gerät in<br>Konfigurationsprogramm<br>geladen und angezeigt.                         |                                                         |         |
|                                             | ein und bestätigen Sie<br>Die aktuelle Konfigurat<br>dann aus dem Gerät in<br>Konfigurationsprogram<br>geladen und angezeig    |                                                         | Quelle: |

Klicken Sie den "Netzwerk" Button auf der linken Seite.

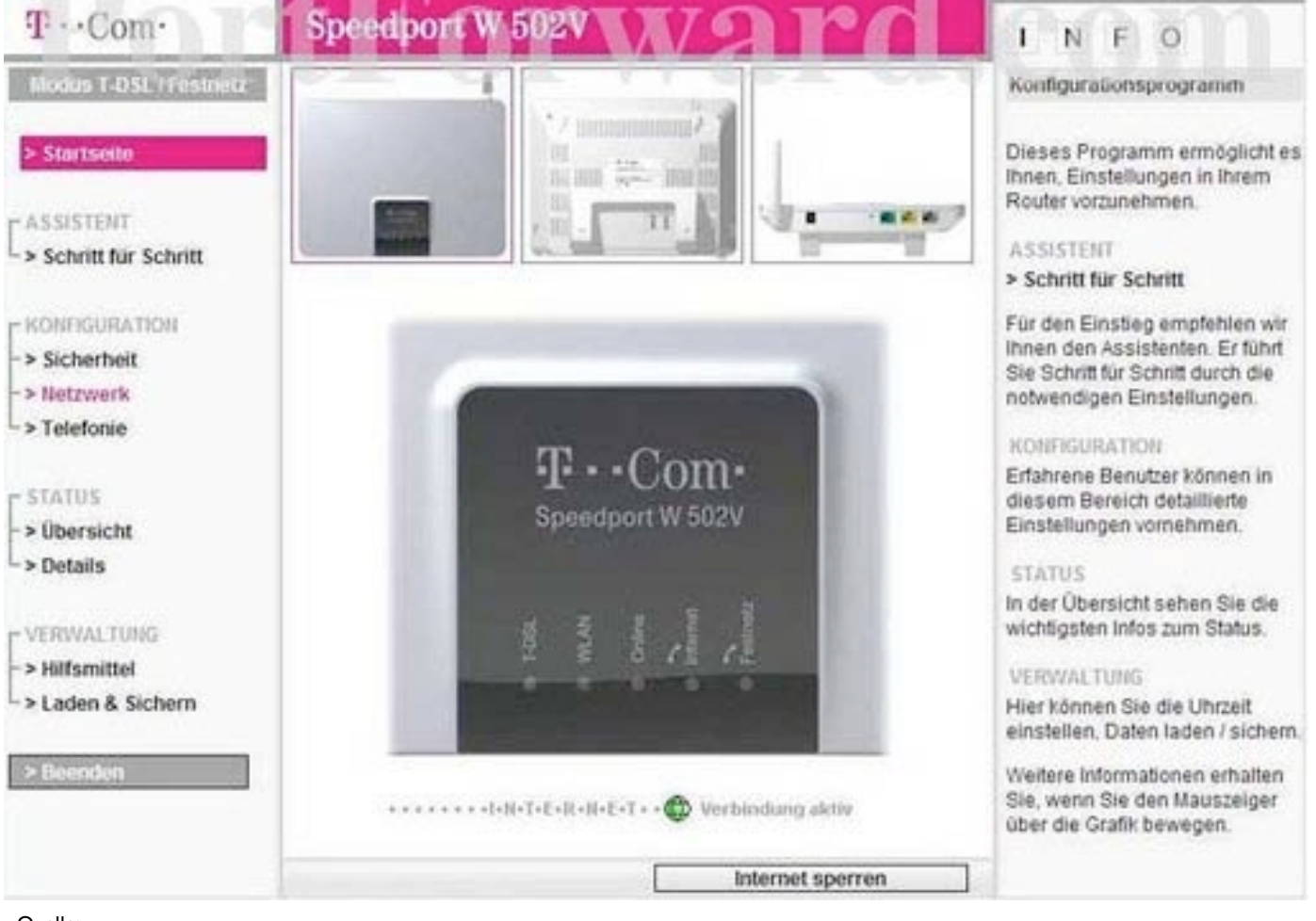

Ouelle: http://portforward.com/

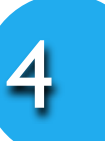

Klicken Sie den "NAT & Portregeln" Button in der Mitte der Eingabemaske.

| T··Com·                            | Speedport W 502V                  |                         | INFO        |
|------------------------------------|-----------------------------------|-------------------------|-------------|
| Modus (1.051. / Festnetz           | Netzwerk<br>Netzwerkeinstellungen | 070120                  | Com         |
| > Startseite                       | >> Internetzugang                 | T-Online                | <b>VULL</b> |
| ASSISTENT                          | >> LAN                            | IP-Adresse: 192.168.2.1 |             |
| > Schritt für Schritt              | >> DHCP-Funition                  | Ein                     |             |
|                                    | >> WLAN (Wireless LAN)            | Aus                     |             |
| > Sicherheit                       | >> Repeater                       |                         |             |
| > Netzwerk                         | >> PPPoE Pass-Through             | Ein                     |             |
| > Telefonie                        | >> NAT & Portregein               | 2 Regel(n)              |             |
| STATUS<br>> Übersicht<br>> Details | >> Dynamisches DNS                | Aus                     |             |
| VERWALTUNG<br>> Hilfsmittel        |                                   |                         |             |
| > Laden & Sichern                  |                                   |                         |             |
| > Beenden                          |                                   |                         |             |
|                                    |                                   | Zurück <<               |             |

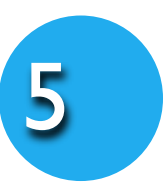

Klicken Sie auf "Port-Weiterleitung" in der Mitte der Eingabemaske.

| T··Com·                | Speedport W 502V              |                  | INFO |
|------------------------|-------------------------------|------------------|------|
| Modus T-DSL / Festnetz | Netzwerk / NAT & Portregeln   |                  |      |
|                        | PC Liste für Portregeln       | NO-75027 11111   |      |
| > Startseite           | >> PCs übernehmen & freigeben | 1 PCs übernommen |      |
| C ASSISTENT            | Portregeln                    |                  |      |
| -> Schritt für Schritt | >> Port-Weiterleitung         | 0 Regel(n)       |      |
| C KONFIGURATION        | >> Port-Umleitung             | 0 Regel(n)       |      |
| -> Sicherheit          | >> Port-Öffnung (dynamisch)   | 2 Regel(n)       |      |
| -> Telefonie           |                               |                  |      |
| e STATUS               |                               |                  |      |
| -> Übersicht           |                               |                  |      |
| > Details              |                               |                  |      |
| - VERWALTUNG           |                               |                  |      |
| -> Hilfsmittel         |                               |                  |      |
| > Laden & Sichern      |                               |                  |      |
| > Eldenden             |                               |                  |      |
|                        |                               |                  |      |
|                        | CALC VIE V                    | V GLL ULO        |      |
|                        | ~~~~                          | Zurück <<        |      |

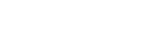

http://portforward.com/

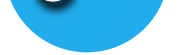

6

Klicken Sie auf "Neue Regeln definieren".

| T··Com·                | Speedport W 502V                                 | INFO  |
|------------------------|--------------------------------------------------|-------|
| Modus T-DSL / Festnetz | Netzwerk / NAT & Portregeln / Port-Weiterleitung |       |
|                        | Port-Weiterleitung                               |       |
| > Startseite           | >> Neue Regel definieren                         | 1 com |
| ASSISTENT              | >> Neue Regel dofinioren                         |       |
| > Schritt für Schritt  | >> Neue Regel definieren                         |       |
| AR HER STATE           | >> Neue Regel definieren                         |       |
| - KONEGURATION         | >> Neue Regel definieren                         |       |
| > Netzwerk             | >> Neue Regel definieren                         |       |
| > Telefonie            | >> Neue Regel definieren                         |       |
| 100.00                 | >> Neue Regel definieren                         |       |
| - STATUS               | >> Neue Regel definieren                         |       |
| > Details              | >> Neue Regel definieren                         |       |
| VERWALTUNG             |                                                  |       |
| > Hilfsmittel          |                                                  |       |
| > Laden & Sichern      |                                                  |       |
| > Beenden              |                                                  |       |
|                        |                                                  |       |
|                        | << << Zurück <<                                  |       |

Quelle: http://portforward.com/

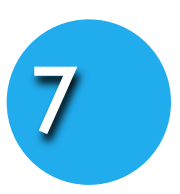

In dem Feld "**Bezeichnung**" tragen Sie den Namen Ihres SBMs (z.B. Smart Baby Monitor 3G) ein und setzen Sie ein Häkchen für "**Aktiv**".

| T···Com·                                               | Speedport W 502V                                                                        | INFO                                                                                                  |
|--------------------------------------------------------|-----------------------------------------------------------------------------------------|----------------------------------------------------------------------------------------------------|
| Modus T-DSL / Festnetz                                 | Netzwerk / NAT & Portregeln / Port-Weiterleitung / Regel Definition                     | Regeln                                                                                                |
| > Startseite                                           | Vordefinierte Anwendungsregeln                                                          | Hier können Sie beliebige<br>Anwendungsregeln für die Po                                              |
| ASSISTENT<br>> Schritt für Schritt<br>KONFIGURATION    | Regel-Definition<br>Bezeichnung: Name1 F Aktiv<br>Güttig für PC:                        | Weiterleitung testiegen.<br>Vordefinierte Anwendungsreg<br>werden ihnen unter 'Auswahl'<br>angeboten. |
| -> Netrwerk<br>-> Telefonie                            | Port-Übersicht Anzeigen & aktualisieren                                                 |                                                                                                    |
| > Übersicht<br>> Details                               | Weitergeleitete Ports - Öffentlich & Private Client<br>TCP: 6111-6119<br>UDP: 6111-6119 |                                                                                                    |
| - VERWALTUNG<br>- > Hilfsmittel<br>- > Laden & Sichern |                                                                                         |                                                                                                    |
| > Beenden                                              |                                                                                         |                                                                                                    |
|                                                        | << <                                                                                    | 1                                                                                                    |

Verwenden Sie das Feld "**Gültig für PC**" um den SBM zu wählen, an den Sie weiterleiten möchten. (Sie können die in der Liste angezeigte IP mit Ihrer SBM-IP in der App vergleichen - siehe Abbildung rechts).

Tragen Sie in die Felder **"TCP**" und **"UDP**" jeweils die Port Nummer **80** ein.

#### Wie finde ich die IP meines SBMs

| Kamera Alias                      | my camera                     |
|-----------------------------------|-------------------------------|
| Netzwerke                         | einstellunger                 |
| Adresse<br>IP oder Hostname       | 192.168.1.7                   |
| D 4                               | THE STREET STREET             |
| HTTP Port (Standard:              | 80) 81                        |
| HTTP Port (Standard:<br>Benutzere | anstellungen                  |
| Benutzer                          | 80)<br>einstellungen<br>admin |

Wenn Sie fertig sind, klicken Sie auf den "Speichern" Button

> Sie können sich die IP-Adresse Ihrer Kamera unter **"Kamera Setup"** in der App anzeigen lassen

#### Die Einrichtung Ihres Routers zur Nutzung der 3G Verbindung ist damit abgeschlossen.